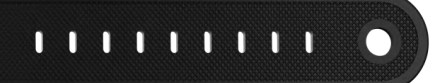

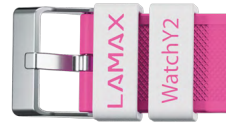

# UŽIVATELSKÝ MANUÁL

## V1.0

## LAMAX WatchY2 & LAMAX GPS Locator

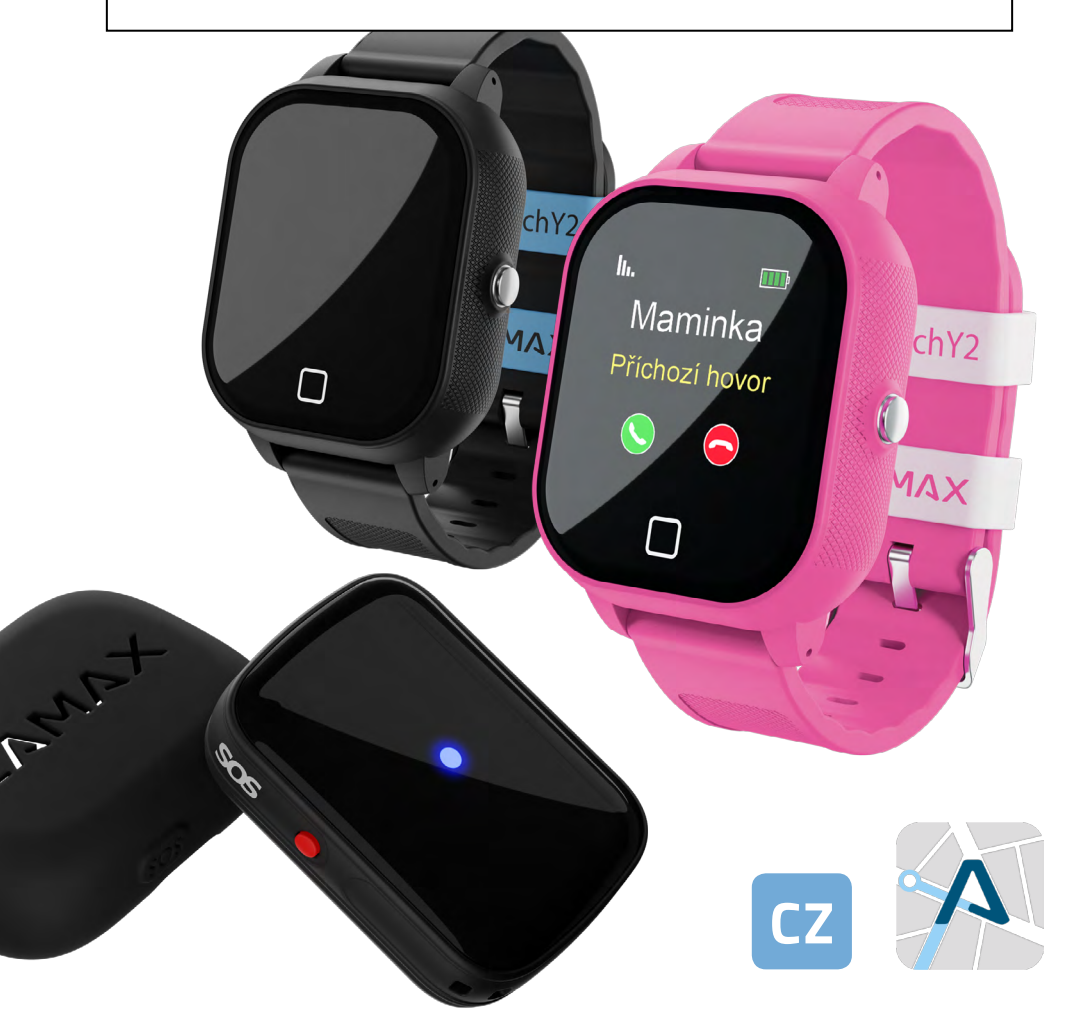

## Průvodce světem LAMAX Tracking

Kompletní uživatelská příručka, která Vás provede od správného používání Vašeho zařízení až po nastavení a ovládání aplikace **LAMAX Tracking** 

## **OBSAH**

| 1 GPS ZAŘÍZENÍ                                               | 3  |
|--------------------------------------------------------------|----|
| 1.1 LAMAX WatchY2                                            | 3  |
| 1.1.1 Ovládání WatchY2                                       | 3  |
| 1.1.2 Instalace aplikace LAMAX Tracking                      | 3  |
| 1.1.3 Zapnutí / Vypnutí WatchY2                              | 4  |
| 1.1.4 Funkce hodinek                                         | 5  |
| 1.1.5 Nabíjení WatchY2                                       | 7  |
| 1.1.6 Datový provoz ve WatchY2 a přibalená SIM karta         | 7  |
| 1.2 LAMAX GPS Locator                                        | 8  |
| 1.2.1 Ovládání LAMAX GPS Locatoru                            | 8  |
| 1.2.2 Zapnutí / Vypnutí LAMAX GPS Locatoru                   | 9  |
| 1.2.3 Resetovací tlačítko                                    |    |
| 1.2.4 LED dioda                                              |    |
| 1.2.5 Nabíjení GPS Locatoru                                  |    |
| 1.2.6 Datový provoz LAMAX GPS Locatoru a přibalená SIM karta | 10 |
| 2 MOBILNÍ APLIKACE LAMAX TRACKING                            | 11 |
| 2.1 Stažení aplikace                                         |    |
| 2.2 Postup registrace nového uživatele                       |    |
| 2.3 Přidání zařízení                                         |    |
| 2.4 Povolení oprávnění přístupu pro aplikaci LAMAX Tracking  |    |
| 2.5 Funkce a ovládání mobilní aplikace LAMAX Tracking        | 14 |
| 2.5.1 Domovská obrazovka                                     | 14 |
| 2.5.2 Domovská obrazovka – Interaktivní obsah                |    |
| 2.5.3 Domovská obrazovka – Dolní lišta                       |    |
| 2.5.4 Menu                                                   | 23 |
| 2.5.5 Nastavení zařízení                                     | 27 |

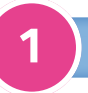

## **GPS ZAŘÍZENÍ**

## 1.1 LAMAX WatchY2

## 1.1.1 Ovládání WatchY2

- 1) Reproduktor
- 2) Dotykový displej
- 3) SOS tlačítko; Zapnout / Vypnout
- 4) Dotykové tlačítko "Zpět"
- 5) Mikrofon
- 6) Šroubky (×2) od dvířek se SIM
- 7) Slot na SIM kartu
- 8) Konektor na napájení (magnetický)

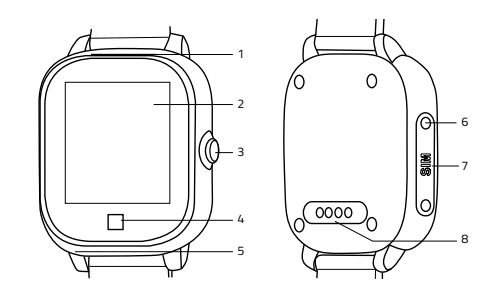

Neotvírejte, sami neopravujte a nerozebírejte zařízení, hrozí zde ztráta záruky.

#### 1.1.2 Instalace aplikace LAMAX Tracking

Nainstalujte si ovládací aplikaci LAMAX Tracking do svého chytrého telefonu. Je zdarma dostupná na Google Play a Appstore.

#### QR kód pro snadné stažení aplikace:

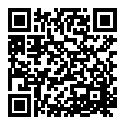

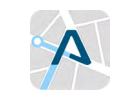

#### https://www.lamax-electronics.com/download/lamax-tracking/app/

- Před použitím SIM karty se ujistěte, že je vypnutý PIN a aktivovaná mobilní data. Doporučujeme toto nastavení ověřit v mobilním telefonu.
- Je nutné mít povolený hlasový a datový přenos skrze GSM a GPRS. Lze ověřit u operátora dané SIM karty.
- Přibalená SIM karta je již připravena pro použití. Zařízení je kompatibilní pouze s microSIM.
- Pro příjem hovoru na hodinkách je nutné povolit telefonní čísla v mobilní aplikaci. Podrobný popis je uveden v kompletní verzi manuálu viz odkaz níže.

- Odšroubujte ochrannou krytku (obr. 1).
- Vložte SIM kartu do zařízení (viz obr. 2) a zatlačte pomocí přiložené pinzety či šroubováčku (obr. 3). Zašroubujte důkladně zpět krytku, aby nedošlo k utopení zařízení z důvodu průniku vody skrz krytku dovnitř.
- Zapněte držením tlačítka Zapnutí/SOS po dobu alespoň 3 vteřin.

#### Správné vložení SIM je znázorněno na obrázku:

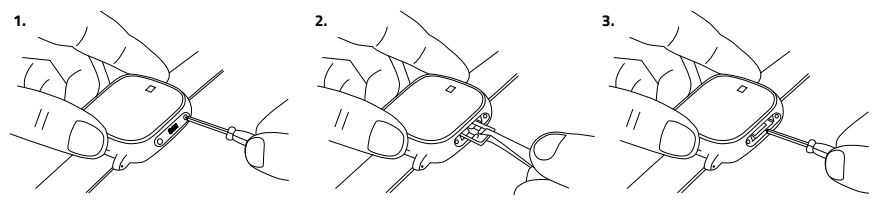

- Zkontrolujte prosím, zda hodinky přijímají signál mobilní (LBS); Wi-Fi a GPS.
- Síla signálu je vyobrazena pomocí stavové ikony na horní části displeje vlevo. Tímto ověříte, že je SIM karta správně vložena.
- Nyní spusťte mobilní aplikaci LAMAX Tracking na svém mobilním telefonu a proveďte registraci dle pokynů v kapitole registrace nového uživatele.

## 1.1.3 Zapnutí / Vypnutí WatchY2

#### Zapnutí a vypnutí probíhá dvěma způsoby, dle dané situace:

#### **1.1.3.1 ΖΑΡΝυΤΙ ΖΑŘΙΖΕΝΙ**

Pro zapnutí zařízení přidržte SOS tlačítko po dobu alespoň 3 sekund.

#### **1.1.3.2 VYPNUTÍ ZAŘÍZENÍ**

#### a) V mobilní aplikaci nebylo doposud zapsáno SOS kontaktní číslo.

Pro vypnutí zařízení přidržte SOS tlačítko po dobu alespoň 3 sekund.

#### b) V mobilní aplikaci již bylo zapsáno SOS kontaktní číslo.

 Vypnutí nelze uskutečnit stejným způsobem, jelikož se jedná o opatření, které zabraňuje manuální vypnutí WatchY2 a stisknutí by jen vyvolalo SOS hovor na dané SOS kontaktní číslo.

#### Pro vypnutí WatchY2 postupujte následovně:

a) Stiskněte 10× po sobě SOS tlačítko a zařízení se do 3 sekund vypne.

b) WatchY2 vypnete vzdáleně skrz aplikaci LAMAX Tracking (Menu → Nastavení zařízení → Vzdálené vypnutí trackeru).

#### 1.1.4 Funkce hodinek

## 1.1.4.1 ÚVODNÍ A UZAMYKACÍ OBRAZOVKA

Po zapnutí WatchY2 se Vám zobrazí úvodní obrazovka s aktuálním časem, datem a dnem v týdnu. Horní část obrazovky je věnována ukazatelům baterie (pravý roh displeje) a od levého rohu postupně dále síla signálu, zvuk vypnutý/zapnutý, příjem dat, Wi-Fi lokalizace, GPS lokalizace.

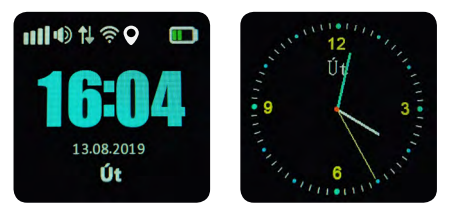

Krátkým stiskem SOS tlačítka se vypne/zapne displej. Po opětovném stlačení se zobrazí obrazovka s analogovými hodinami a zobrazením aktuálního dne ve zkratkách (Po, Út, St, Čt, Pá, So, Ne).

#### 1.1.4.2 ZPRÁVY

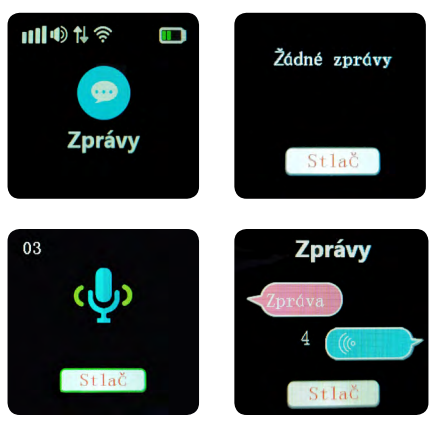

Pod touto funkcí lze z hodinek zasílat hlasové zprávy do spárované aplikace LAMAX Tracking. Pro odeslání zprávy přidržte na displeji hodinek tlačítko "Stlač" po dobu minimálně 1 sekundy. Maximální délka hlasové zprávy je 15 sekund. Po uvolnění tlačítka nebo uplynutí maximální délky se zpráva odešle.

Na displeji WatchY2 ve zprávách dítě vidí v růžové bublině poslední textovou zprávu zaslanou z aplikace a v modré bublině si může poslechnout poslední vzkaz, jehož délku vidí na levé straně u bubliny. Stačí stisknout ikonu bubliny na displeji a obsah se dítěti zobrazí nebo přehraje.

#### DŮLEŽITÉ UPOZORNĚNÍ

Hodinky zobrazují pouze poslední textovou a hlasovou zprávu. Neposílejte více zpráv za sebou! Abyste měli jistotu, že Vaše dítě obdrží zprávy kompletně, posílejte maximálně jednu textovou a hlasovou zprávu najednou. Jakákoliv další zpráva, přemaže tu původní. Počkejte, až Vám dítě odpoví nebo raději rovnou volejte.

#### 1.1.4.3 HOVOR

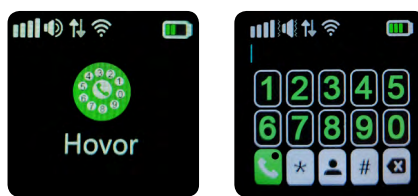

Funkce umožňuje vytáčet a volat na libovolná čísla. Ve výchozím nastavení je funkce číselníku zablokována. Další věta: "Zapnutí funkce číselníku je nutné zvolit v aplikaci LAMAX Tracking (**Menu → Nastavení zařízení**)

#### **1.1.4.4 KONTAKTY**

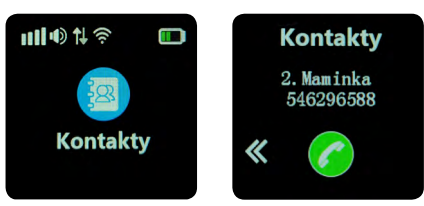

V sekci "Kontakty" jsou zobrazena jména a telefonní čísla uložených kontaktů. Tyto záznamy jsou spravovány v mobilní aplikaci LAMAX Tracking (Menu + Nastavení zařízení + Předvolba kontaktů).

Velkým benefitem je ochrana Vašeho dítěte díky zabezpečení WatchY2 před neznámými čísly.

Na WatchY2 se nedovolá žádné telefonní číslo, které není uložené mezi kontakty WatchY2 (Menu → Nastavení zařízen → Předvolba kontaktů) nebo není nastavené jako "číslo uživatele" viz (Menu → Nastavení zařízení → Telefonní číslo uživatele).

#### DŮLEŽITÉ UPOZORNĚNÍ

V rámci prvotního nastavování aplikace, nezapomeňte zanést svá a další telefonní čísla v aplikaci, jinak se na WatchY2 nedovoláte! Doporučujeme doplnit kontakty na oba rodiče a např. záchranné složky.

#### LAMAX WatchY2

Menu → Nastavení zařízení → Telefonní číslo uživatele Menu → Nastavení zařízení → Předvolba kontaktů

#### LAMAX GPS Locator

Menu → Nastavení zařízení → Telefonní číslo uživatele Menu → Nastavení zařízení → Předvolba kontaktů

#### 1.1.4.5 KAMARÁDI

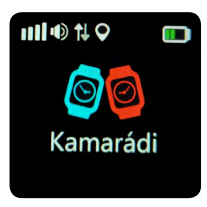

Přiložte dvoje WatchY2 vedle sebe, přidržte prst na ikoně "Kamarádi" po dobu alespoň 3 sekund a WatchY2 si navzájem vymění kontaktní údaje a mohou si navzájem volat.

Tato funkce spolupracuje pouze mezi zařízeními LAMAX WatchY2. Takto lze spojit pouze dvě zařízení.

#### 1.1.4.6 KROKY

Do WatchY2 jsme přidali také krokoměr, abyste mohli své dítě motivovat k pohybu a sledovat jeho aktivitu v podobě ušlých kroků za den.

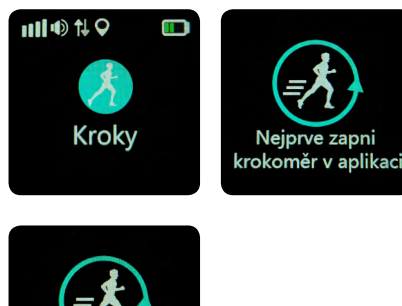

Je důležité se ujistit, že je krokoměr zapnutý / povolený v aplikaci LAMAX Tracking (**Menu → Fitness → 🌣 Nastavení krokoměru**).

Měření vestavěného krokoměru se nemůže porovnávat s profesionálními měřidly, a proto tyto údaje používejte jako orientační.

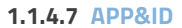

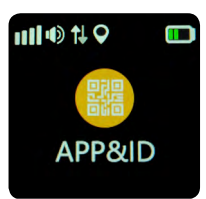

Pod APP&ID naleznete unikátní číselný kód (ID zařízení) pro dané zařízení a QR kód pro stažení mobilní aplikace LAMAX Tracking. Unikátní číselný kód (ID zařízení) slouží k registraci zařízení pod Vámi vytvořený **"Uživa**telský účet".

## 1.1.5 Nabíjení WatchY2

Před prvním použitím zařízení plně nabijte. Pro nabíjení používejte výhradně nabíjecí adaptéry s proudem 1 A a napětím 5 V společně s dodávaným nabíjecím kabelem. Při nedodržení těchto instrukcí může dojít k poškození Vašeho zařízení.

## 1.1.6 Datový provoz ve WatchY2 a přibalená SIM karta

V balení naleznete kromě příslušenství k WatchY2 i microSIM kartu od T-Mobile CZ. Díky tomu můžete hned po otevření balení používat WatchY2 naplno. Přednabitý kredit 10 Kč by Vám měl pokrýt datový provoz zhruba na jeden týden.

Průměrná spotřeba dat u LAMAX WatchY2 je 50 MB měsíčně (při použití 1 minutové frekvence pro lokalizaci a 10 zpráv denně).

## 1.2 LAMAX GPS Locator

## 1.2.1 Ovládání LAMAX GPS Locatoru

- 1) Signalizační LED dioda
- 2) Mikrofon
- 3) Reset
- 4) Reproduktor
- 5) Šroubek u dvířek SIM karty
- 6) Slot na SIM kartu
- 7) Konektor napájení (magnetický)
- 8) SOS tlačítko; Vypnout / Zapnout

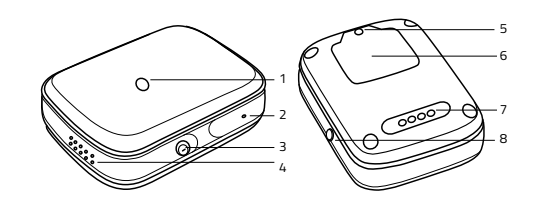

Neotvírejte, sami neopravujte a nerozebírejte zařízení, hrozí zde ztráta záruky.

#### Instalace aplikace LAMAX Tracking

Nainstalujte si ovládací aplikaci LAMAX Tracking do svého chytrého telefonu. Je zdarma dostupná na Google Play a Appstore.

#### QR kód pro snadné stažení aplikace:

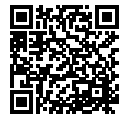

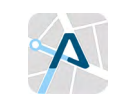

https://www.lamax-electronics.com/download/lamax-tracking/app/

- Před použitím SIM karty se ujistěte, že je vypnutý PIN a aktivovaná mobilní data. Doporučujeme toto nastavení ověřit v mobilním telefonu.
- Je nutné mít povolený hlasový a datový přenos skrze GSM a GPRS. Lze ověřit u operátora dané SIM karty.
- Přibalená SIM karta je již připravena pro použití.
- Pro příjem hovoru na hodinkách je nutné povolit telefonní čísla v mobilní aplikaci.
- Vložte SIM kartu do zařízení (obr. 3). Důkladně přiložte a zašroubujte zpět krytku, aby nedošlo k utopení zařízení z důvodu průniku vody skrz krytku dovnitř.
- Zapněte držením tlačítka Zapnutí/SOS po dobu alespoň 3 vteřin. Správné vložení SIM je znázorněno na obrázku.

- Odšroubujte ochrannou krytku (obr. 1 a 2).
- Vložte SIM kartu do zařízení (obr. 3). Důkladně přiložte a zašroubujte zpět krytku, aby nedošlo k utopení zařízení z důvodu průniku vody skrz krytku dovnitř.
- Zapněte držením tlačítka Zapnutí/SOS po dobu alespoň 3 vteřin. Správné vložení SIM je znázorněno na obrázku:

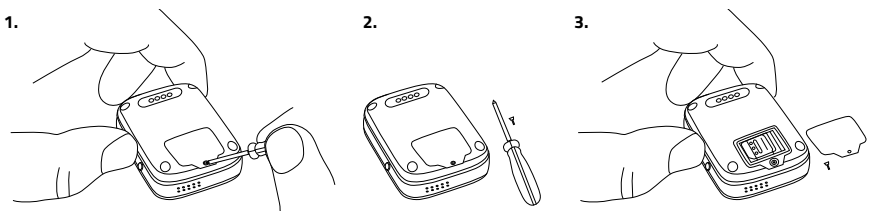

 Nyní spusťte aplikaci LAMAX Tracking na svém mobilním telefonu a proveďte registraci dle pokynů v manuálu na webu:

https://www.lamax-electronics.com/download/lamax-gpslocator/manual/

 Zkontrolujte, prosím, zda je LAMAX GPS Locator v aplikaci online. Pokud ne, vyčkejte několik minut a kontrolu opakujte. Tímto ověříte, že je SIM karta správně vložena.

## 1.2.2 Zapnutí / Vypnutí LAMAX GPS Locatoru

## **1.2.2.1 ΖΑΡΝυΤΙ ΖΑŘΙΖΕΝΙ**

Pro zapnutí zařízení přidržte SOS tlačítko po dobu alespoň 3 sekund.

## **1.2.2.2 VYPNUTÍ ZAŘÍZENÍ**

#### a) V mobilní aplikaci nebylo doposud zapsáno SOS kontaktní číslo.

Pro vypnutí zařízení přidržte SOS tlačítko po dobu alespoň 3 sekund.

#### b) V mobilní aplikaci již bylo zapsáno SOS kontaktní číslo.

 Vypnutí nelze uskutečnit stejným způsobem, jelikož se jedná o opatření, které zabraňuje manuální vypnutí LAMAX GPS Locatoru a stisknutí by jen vyvolalo SOS hovor na dané SOS kontaktní číslo.

#### Pro vypnutí LAMAX GPS Locatoru postupujte následovně:

a) Stiskněte 10× po sobě SOS tlačítko a zařízení se do 3 sekund vypne.

b) LAMAX GPS Locator vypnete vzdáleně skrz aplikaci LAMAX Tracking (**Menu → Nastavení zařízení** 

→ Vzdálené vypnutí trackeru).

#### 1.2.3 Resetovací tlačítko

Resetovací tlačítko na boku těla LAMAX GPS Locatoru slouží k jeho obnovení ze stavu, kdy nereaguje na zapnutí/vypnutí, anebo nabíjení. Pozor, nezaměňujte za SOS tlačítko. Ke zmáčknutí resetovacího tlačítka je nutné použití tupého tenkého předmětu (jako je např. kancelářská sponka). SOS tlačítko stačí zmáčknout pouze jednou.

Po stlačení resetovacího tlačítka, připojte LAMAX GPS Locator k nabíječce a zapněte ho.

#### 1.2.4 LED dioda

Dioda na těle LAMAX GPS Locatoru slouží k signalizaci zapnutého zařízení. Dioda se nachází uprostřed těla LAMAX GPS Locatoru na jeho vrchní straně.

#### 1.2.5 Nabíjení GPS Locatoru

Před prvním použitím zařízení plně nabijte. Pro nabíjení používejte výhradně nabíjecí adaptéry s proudem 1 A a napětím 5 V společně s dodávaným nabíjecím kabelem. Při nedodržení těchto instrukcí může dojít k poškození Vašeho zařízení.

#### 1.2.6 Datový provoz LAMAX GPS Locatoru a přibalená SIM karta

V balení naleznete kromě příslušenství k LAMAX GPS Locatoru i nanoSIM kartu od T-Mobile CZ. Díky tomu můžete hned po otevření balení používat LAMAX GPS Locator naplno. Přednabitý kredit 10 Kč by Vám měl pokrýt datový provoz zhruba na jeden týden.

Průměrná spotřeba dat u LAMAX GPS Locatoru je 50 MB měsíčně (při použití 1 minutové frekvence pro lokalizaci a 10 zpráv denně).

2 MOBILNÍ APLIKACE LAMAX TRACKING

2.1 Stažení aplikace

Pokud ještě nemáte staženou aplikaci LAMAX Tracking, stáhněte si jí z QR kódu nebo na odkazu níže:

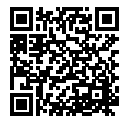

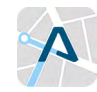

https://www.lamax-electronics.com/download/lamax-tracking/app/

## 2.2 Postup registrace nového uživatele

Naše aplikace funguje na bázi unikátního přístupu, který si snadno vyvoříte registrací svého emailu. Uživatelský účet, jeho registrace a všechny benefity uživatelského účtu jsou popsány níže.

#### Uživatelský účet

Uživatelský účet využívá veškerého potenciálu, které mobilní aplikace LAMAX Tracking nabízí.

#### Registrace účtu s sebou nese tyto benefity:

- Upozornění na novinky v aplikaci LAMAX Tracking
- Zasílání aktualizací pro firmware Vašeho zařízení
- Možnost přidání vícero zařízení a jejich hromadné sledování v aplikaci LAMAX Tracking
- Premium zákaznická podpora

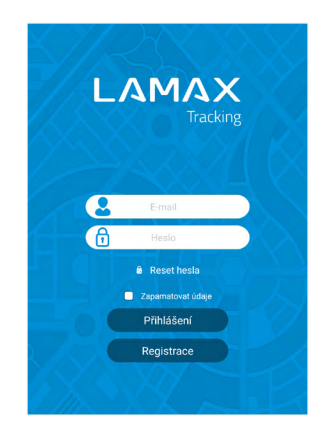

#### Jediné co Vám stačí, je zaregistrovat uživatelský účet pod svůj e-mail. Popis registrace krok za krokem naleznete níže:

- 1. Vyplňte do pole Vaši emailovou adresu.
- Stiskněte "Zaslat ověřovací kód". Během 3 minut obdržíte verifikační kód na zadanou emailovou adresu. Pokud email nevidíte, zkontrolujte, prosím, složku SPAM / Nevyžádaná pošta. Pokud stále email nevidíte, můžete si v aplikaci nechat kód znovu odeslat, po uplynutí časového intervalu.
- Zkopírujte verifikační kód z emailu a zadejte ho do příslušného pole.

#### DŮLEŽITÉ UPOZORNĚNÍ

- Pokud registraci uskutečňujete na mobilním telefonu, je potřeba zajistit, aby nedošlo k úplnému zavření aplikace.
- Odpočet u zaslaného ověřovacího kódu nevyjadřuje délku jeho platnosti. Odpočet vyjadřuje čas, za jak dlouho lze o kód znovu požádat."
- Zadejte heslo k účtu, které budete chtít používat.
- 5. Klikněte na tlačítko "Potvrdit".

V případě, že jste správně opsali ověřovací kód a uvedli heslo, objeví se obrazovka "Tipy", kde lze k účtu přidat sledované zařízení tlačítkem "Přidat".

## V tento moment je proces registrace úspěšně dokončen.

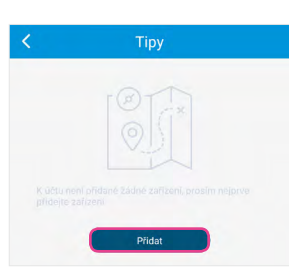

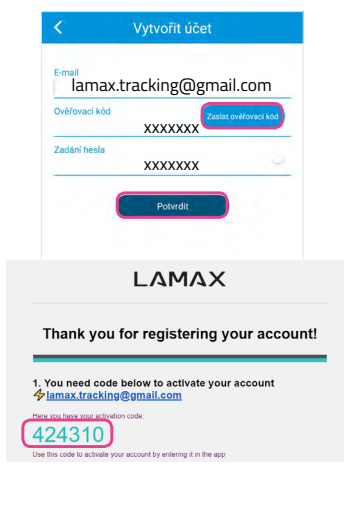

## 2.3 Přidání zařízení

Do pole "Název trackeru" zadejte označení nebo jméno nositele. (např.: jméno Vašeho dítěte, jméno Vašeho mazlíčka, SPZ vozu).

Do pole "ID Trackeru" zadejte ID zařízení, které naleznete na prodejním balení, anebo v případě WatchY2 pod ikonou APP&ID.

| <          | Přidat zařízení |  |
|------------|-----------------|--|
| Název tra  | keru            |  |
| ID tracker | 1               |  |
|            | Přidat          |  |

Úspěšně jste přidali zařízení pod svůj účet. Poslední potřebná operace je povolení všech žádostí, které na Vás vyskočí ihned po kliknutí na ikonu "**Přidat**".

## 2.4 Povolení oprávnění přístupu pro aplikaci LAMAX Tracking

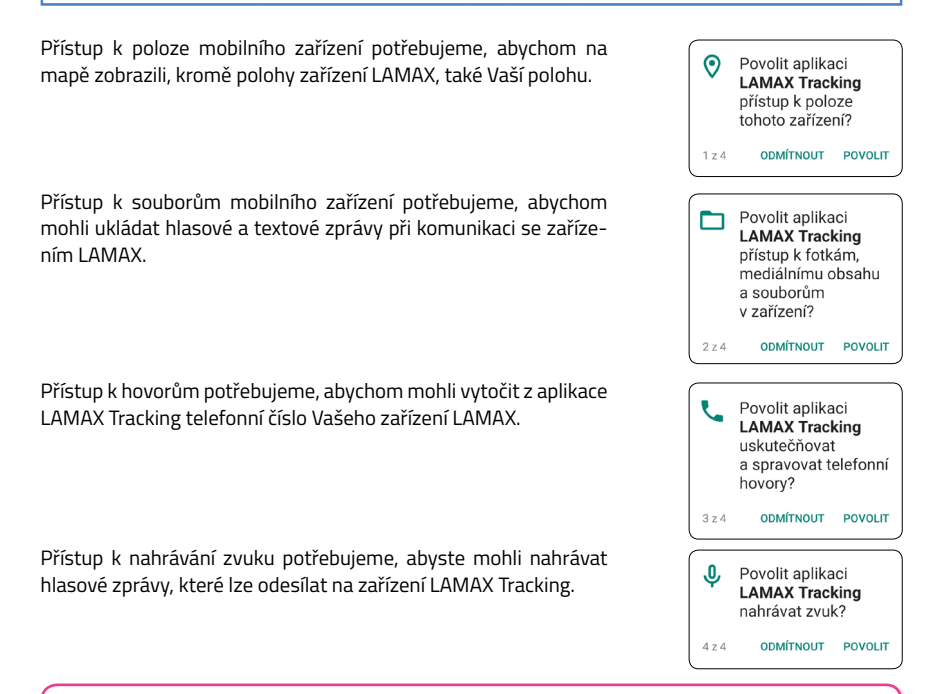

## | 13

#### DŮLEŽITÉ UPOZORNĚNÍ

Aplikaci je nutno nechat spuštěnou na pozadí. Je to důležité pro příjem veškerých notifikací, které aplikace vysílá. Zkontrolujte, prosím, v nastavení, že aplikaci nic neblokuje a zajistěte její plynulý provoz na pozadí Vašeho zařízení.

## 2.5 Funkce a ovládání mobilní aplikace LAMAX Tracking

## 2.5.1 Domovská obrazovka

#### Tato obrazovka se zobrazí po přihlášení:

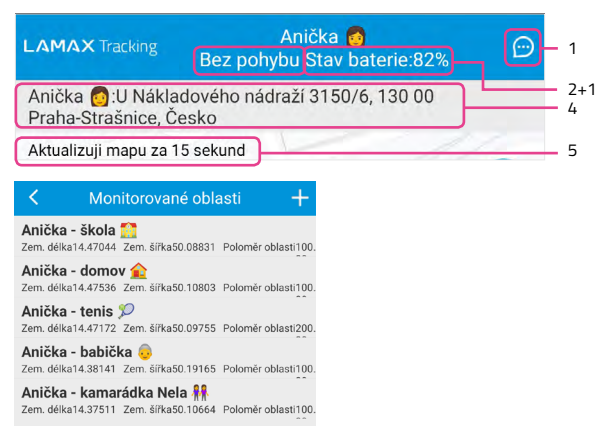

#### 1. Notifikační centrum

V notifikačním centru se zobrazuje historie upozornění ze zařízení LAMAX.

#### 2. Ukazatel pohybu zařízení

Ukazatel pohybu zařízení může nabývat 2 hodnot:

- "V pohybu" znamená, že se zařízení pohybuje.
- "Bez pohybu" znamená, že zařízení stojí na místě.

Tato informace vzniká na základě změny polohy od poslední lokalizace.

#### 3. Ukazatel stavu baterie

Zde zjistíte, jaká je aktuální úroveň nabití baterie ve Vašem zařízení LAMAX. Pokud úroveň nabití klesne pod 20%, doporučujeme nabít zařízení viz Nabíjení zařízení LAMAX WatchY2 anebo Nabíjení zařízení LAMAX GPS Locator.

#### 4. Lokace zařízení

Řádek lokace zařízení zobrazuje název zařízení LAMAX a adresu, na které se zařízení nacházelo při poslední lokalizaci. V případě, že chcete dostat polohu v reálném čase lze vynutit lokalizaci viz bod "Okamžitá aktualizace polohy zařízení".

#### 5. Aktualizace mapy

V naší aplikaci LAMAX Tracking se automaticky každých 15 vteřin načítají aktuální data o aktuálně zvoleném zařízení, které se zobrazí na mapě. Pokud tedy sledujete například jízdu autem či chůzi, mapa automaticky zobrazuje nová data o poloze.

## 2.5.2 Domovská obrazovka – Interaktivní obsah

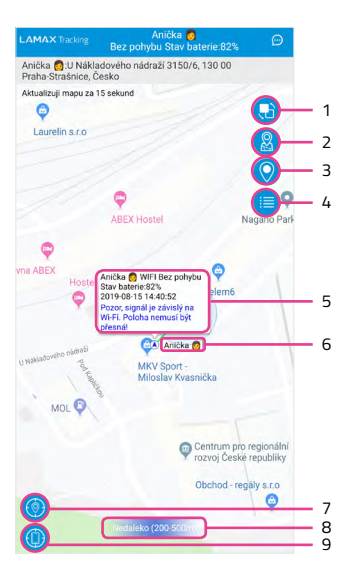

#### 1. Typ mapy

Tlačítko typ mapy umožňuje přepínat mezi standardní mapou a satelitním zobrazením.

#### 2. Navigace k poloze zařízení

Tlačítko navigace k poloze zařízení umožňuje po stisknutí otevřít aktuální polohu sledovaného zařízení v externí aplikaci (např. Google Maps, Waze apod.). Umožňuje tak snadnou navigaci ke sledovanému zařízení.

#### 3. Okamžitá aktualizace polohy zařízení

Tlačítko okamžitá aktualizace polohy zařízení po stisknutí vyvolá na zařízení LAMAX příkaz k lokalizaci. Zařízení se lokalizuje za pomocí jedné z metod lokalizace viz FAQ. Po dokončení příkazu se aktualizuje zobrazovaná poloha na mapě. Časté využívání této funkce má negativní dopad na výdrž baterie.

#### 4. Seznam zařízení

V seznamu zařízení jsou zobrazena všechna zařízení LAMAX, která jsou zaregistrovaná pod Váš účet. V tomto seznamu lze obnovit seznam zařízení, přidat nové zařízení pod Váš účet, smazat jednotlivá zařízení ze seznamu a také mezi zařízeními přepínat (stisknutím na zařízení, které chcete zobrazit).

V horní liště se nachází filtr pro výběr pouze Online / Offline zařízení.

Pokud je zařízení online, text daného řádku je zelený a v pravé části lze vidět stav pohybu viz "Ukazatel pohybu zařízení". Pokud je zařízení offline, text daného řádku je šedivý a v pravé části je zobrazeno "Offline".

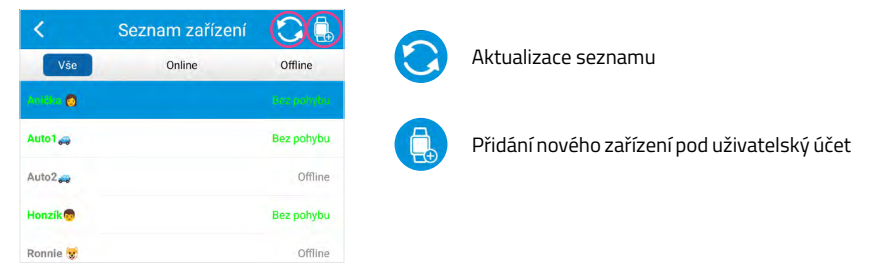

#### Odstranění zařízení ze seznamu

Pokud chcete zaregistrované zařízení odstranit, stačí popotáhnout prst zprava doleva a kliknout na "Odstranit". Zařízení bude odstraněno a jeho ID bude uvolněno k registraci.

| <        | Seznam zařízení | C 🔒        |
|----------|-----------------|------------|
| Vše      | Online          | Offline    |
| Anička 👩 |                 | Dez pohybu |
| Auto1 🚙  |                 | Odstranit  |
| Honzík 👼 |                 | Offline    |
| Ronnie 😵 |                 | Offline    |

#### 5. Informační tabulka

| Název trackeru                                                              | Typ poslední lokalizace                            | Ukazatel pohybu zařízení |
|-----------------------------------------------------------------------------|----------------------------------------------------|--------------------------|
| "Stav baterie"                                                              | Úroveň nabití baterie při po-<br>slední lokalizaci |                          |
| Datum poslední lokalizace                                                   | Čas poslední lokalizace                            |                          |
| V případě GPS lokalizace: "Rychlost" rychlost v km/h "Směr": světová strana |                                                    | ová strana               |
| V případě jiného typu lokalizace: Upozornění                                |                                                    |                          |

Informační tabulka podává přehled o aktuálně sledovaném zařízení a navíc obsahuje barevně odlišené upozornění, pokud zařízení používá lokalizaci na bázi LBS či Wi-Fi , která může být nepřesná (přesnost lokalizace se pohybuje od 50 m až do 1000 m). V tabulce jsou informace vždy zobrazeny následovně:

#### Příklad tabulky při lokalizaci na bázi GPS:

Přesnost lokalizace od 5 m do 30 m

#### Příklad tabulky při lokalizaci na bázi Wi-Fi:

Přesnost lokalizace do 300 m

Anička GPS Bez pohybu Stav baterie:100% 2019-08-05 15:59:17 Rychlost:0.0Km/h Směr:Sever

Anička 👩 WIFI Bez pohybu Stav baterie:82% 2019-08-15 14:40:52 Pozor, signál je závislý na Wi-Fi. Poloha nemusí být přesná!

#### Příklad tabulky při lokalizaci na bázi LBS:

Přesnost lokalizace do 1000 m

Auto1 — LBS Bez pohybu Stav baterie:15% 2019-08-16 14:53:07 Pozor, signál je závislý na mobilní síti. Poloha nemusí být přesná!

#### 6. Barevné odlišení ikon zařízení

Ukazatelé zařízení na mapě mění také barvy dle typu příjmu signálu stejně jako upozornění v předchozím bodě:

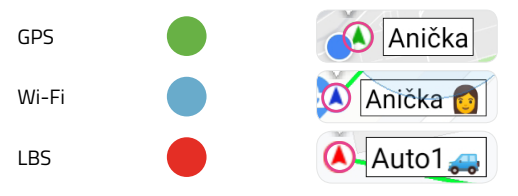

#### 7. Rychle na polohu zařízení

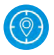

Při stisknutí tlačítka rychle na polohu zařízení se mapa posune na aktuální polohu právě sledovaného zařízení LAMAX.

#### 8. Hlášení vzdálenosti od zařízení

Vaše vzdálenost od právě sledovaného zařízení LAMAX.

#### 9. Rychle na mou polohu

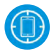

Při stisknutí tlačítka aplikace zacílí na aktuální polohu mobilního zařízení na mapě.

## 2.5.3 Domovská obrazovka – Dolní lišta

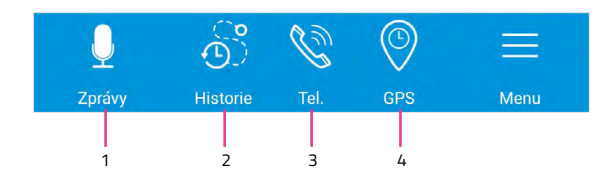

#### 1. Zprávy

**Zprávy** umožňují komunikovat se zařízením LAMAX. Odesílat lze hlasové zprávy viz Zprávy a textové zprávy. Textové zprávy lze využívat pouze se zařízeními LAMAX, které disponují displayem. Aktualizace chatu se provádí potažením prstu směrem dolů.

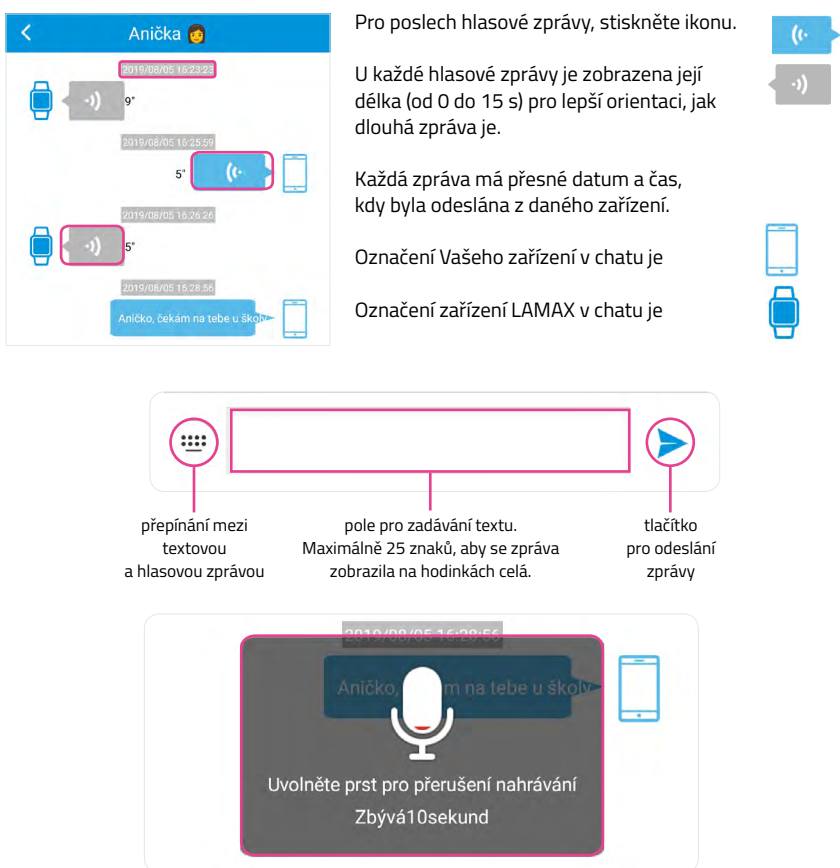

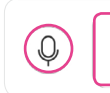

Pro nahrání hlasové zprávy stiskněte a držte tlačítko. Pro ukončení nahrávání, uvolněte prst. Na nahrání hlasové zprávy je vyhrazen maximální čas 15 s.

#### DŮLEŽITÉ UPOZORNĚNÍ

Hodinky zobrazují pouze poslední textovou a hlasovou zprávu. Neposílejte více zpráv za sebou! Abyste měli jistotu, že Vaše dítě obdrží zprávy kompletně, posílejte maximálně jednu textovou a hlasovou zprávu najednou. Jakákoliv další zpráva, přemaže tu původní. Počkejte, až Vám dítě odpoví, anebo raději rovnou volejte.

#### 2. Historie polohy

| K His                | storie polohy |
|----------------------|---------------|
| ☑Dnes □Včera □Jin    | é             |
| 2019/10/15           | 00:00         |
| 2019/10/15           | 13:24         |
| Ukázat mobilní signa | ál LBS        |
|                      | Hledat        |

Díky historii polohy jste schopni sledovat polohu zařízení po 24 hodinových intervalech až 30 dní zpětně.

Zvolením "Dnes" a "Včera" se vám automaticky nastaví příslušné datum. Pro sledování historie polohy zařízení v jiný den použijte "Jiné". Po této volbě se zpřístupní tabulky s datem a časem "od–do". Vyhledávání doporučujeme nastavovat od 00:00 do 23:59, aplikace Vás při překročení povoleného intervalu upozorní chybovou hláškou.

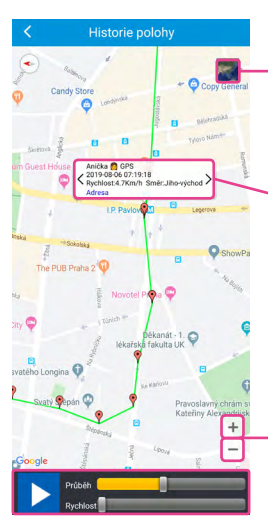

přepne na satelitní zobrazení mapy

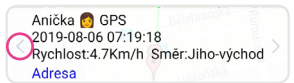

u každé zaznamenané polohy je k dispozici tabulka s názvem zařízení, typem lokalizace, datem, časem a tlačítkem pro zjištění adresy, kde přesně se zařízení v daný moment nacházelo. Tabulka detailně viz **Informační tabulka** nahoře

Přes modrý nápis "Adresa" lze, po kliknutí, zobrazit adresu, na které se zařízení nacházelo.

znaménka "+" a "-" slouží k přiblížení a oddálení mapy. Mapu lze také přibližovat a oddalovat gestem prsty (dvojitým klepnutím a tahem nebo pinch-to-zoom (tahem dvou prstů od sebe nebo k sobě).

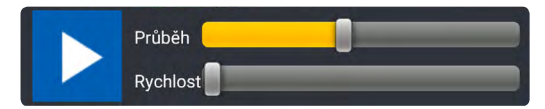

Prostřednictvím tohoto panelu ovládáte prohlížení záznamů historie polohy v čase.

Posuvník "Průběh" umožňuje manuální pohyb mezi začátkem a koncem 24 hodinového zvoleného intervalu. Posuvník "Rychlost" nastavuje rychlost přehrávání. Automatické přehrávání spustíte ikonou s bílou šipkou play.

#### 3. Telefon

Všechna zařízení z řady LAMAX Tracking umožnují uskutečnění telefonních hovorů. Pro správné fungování této funkce je nutné správně nastavit veškeré údaje.

#### 1) Nastavení telefonního čísla SIM karty v LAMAX zařízení

- 2) Nastavení kontaktů viz Nastavení kontaktů
- 3) Nastavení Vašeho telefonního čísla

Aplikace Vás k tomu sama vyzve a po kliknutí na "OK" přesměruje i na správnou stránku v aplikaci, kde je tento údaj nutné doplnit. Telefonní číslo SIM karty, která je vložena v zařízení. Aplikace Vás k tomu sama vyzve a po kliknutí na "OK" přesměruje i na správnou stránku v aplikaci, kde je tento údaj nutné doplnit.

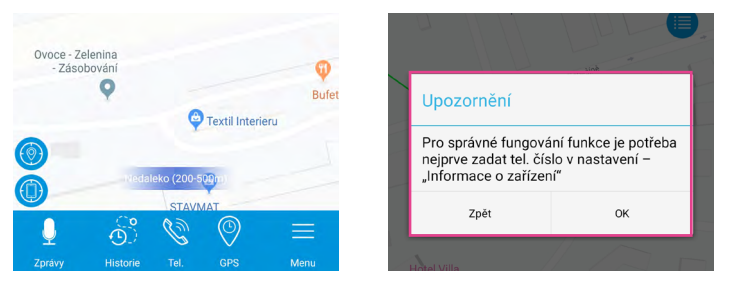

#### 4. Nastavení lokalizace

Možnosti nastavení intervalů, ve kterých bude pravidelně zařízení komunikovat s aplikací – odesílat do aplikace aktuální polohu, kterou čerpá z GPS, Wi-Fi či LBS signálu. Na výběr jsou intervaly od 1 min až do 60 min.

#### Možnostmi nastavení lokalizace jsou:

| lastavení intervalů GPS sigr | nálu     | vna N Interval obnovy 1 min |
|------------------------------|----------|-----------------------------|
|                              |          | Interval obnovy 3 min       |
| terval obnovy 5 min          | <b>•</b> | Interval obnovy 5 min       |
|                              |          | Interval obnovy 10 min      |
|                              | $\frown$ | Interval obnovy 30 min      |
| Znět                         | OK       | Interval obnovy 60 min      |

#### Zařízení z řady LAMAX Tracking využívají 3 typy lokalizace polohy:

#### 1) GPS

GPS lokalizace označuje proces zjištění polohy zařízení v konkrétní časový okamžik pomocí dat Globálního polohového systému (GPS). Přesnost lokalizace se pohybuje od 5 metrů do 30 metrů. Jedná se o nejspolehlivější typ lokalizace.

#### 2) Wi-Fi

Wi-Fi lokalizace se používá, pokud je zařízení hlásící aktuální polohu v budově, kde nelze sbírat data o poloze z jiných zdrojů. Přesnost lokalizace se pohybuje do 300 metrů.

#### 3) LBS

LBS lokalizace je určována mnoha způsoby. Nejčastější cestou je využití satelitních navigačních systémů nebo mobilní sítě. Přesnost lokalizace na bázi LBS se pohybuje do 1000 metrů.

| K Informace o z                  | ařízení 🛛 🗹      |
|----------------------------------|------------------|
| Název trackeru:                  | Anička 👩         |
| ID trackeru:                     | 1703277652       |
| Záruční lhůta:                   | 2020-08-04       |
| Modelová řada:                   | FA23             |
| Sekundární název trackeru:       |                  |
| Tel. číslo SIM karty v trackeru: | 606 299 239      |
| Jméno uživatele:                 |                  |
| Telefonni číslo uživatele:       |                  |
| Nepoužívat LBS                   | Nepoužívat Wi-Fi |

V **Menu** → **Nastavení zařízení** → **Informace o zařízení** lze lokalizace na bázi LBS a Wi-Fi jednotlivě vypnout a využívat pouze lokalizaci na bázi GPS. Lokalizace na bázi GPS nelze vypnout.

Doporučujeme vypínat lokalizaci na bázi LBS či Wi-Fi jen situačně, když se pokoušíte obdržet, co nejpřesnější polohu zařízení.

Intervaly polohy lze nastavit na následující intervaly (kratší interval znamená častější synchronizaci zařízení LAMAX a tím i větší spotřebu baterie a dat):

#### WatchY2 intervaly:

- 1 minuta = výdrž max. 24 hodin
- 3 minuty = výdrž max. 1,5 dne
- 5 minut = výdrž max. 2 dny
- 10 minut = výdrž max. 3 dny
- 30 minut = výdrž max. 3,5 dne
- 60 minut = výdrž max. 4 dny
- Pohotovostní režim = výdrž max. 4 dny

#### GPS Locator intervaly:

- 1 minuta = výdrž max. 1,5 dne
- 3 minuty = výdrž max. 3 dny
- 5 minut = výdrž max. 4 dny
- 10 minut = výdrž max. 5 dní
- 30 minut = výdrž max. 6 dní
- 60 minut = výdrž max. 7 dní
- Pohotovostní režim = výdrž max. 7 dní

## 2.5.4 Menu

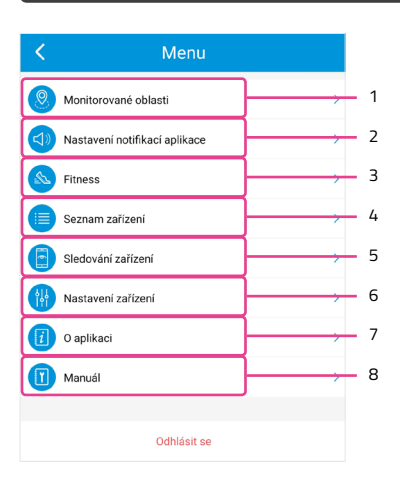

#### 1. Monitorované oblasti

Nastavení "Monitorované oblasti" Vám umožní dostávat notifikace o tom, že zařízení vstoupilo do Vámi vytvořené oblasti či z dané oblasti vystoupilo. Pro vytvoření oblasti stiskněte symbol "+" v pravém horním rohu, vyberte poloměr oblasti (od 100 m do 5000 m). V dolní části je třeba zadat název oblasti do pole "Jméno". Uložení provedete tlačítkem "Uložit".

#### Vytvořte monitorovanou oblast:

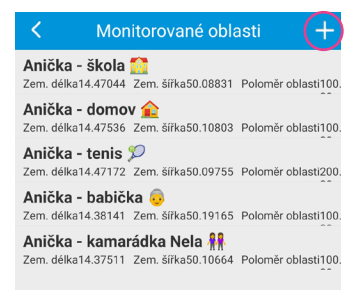

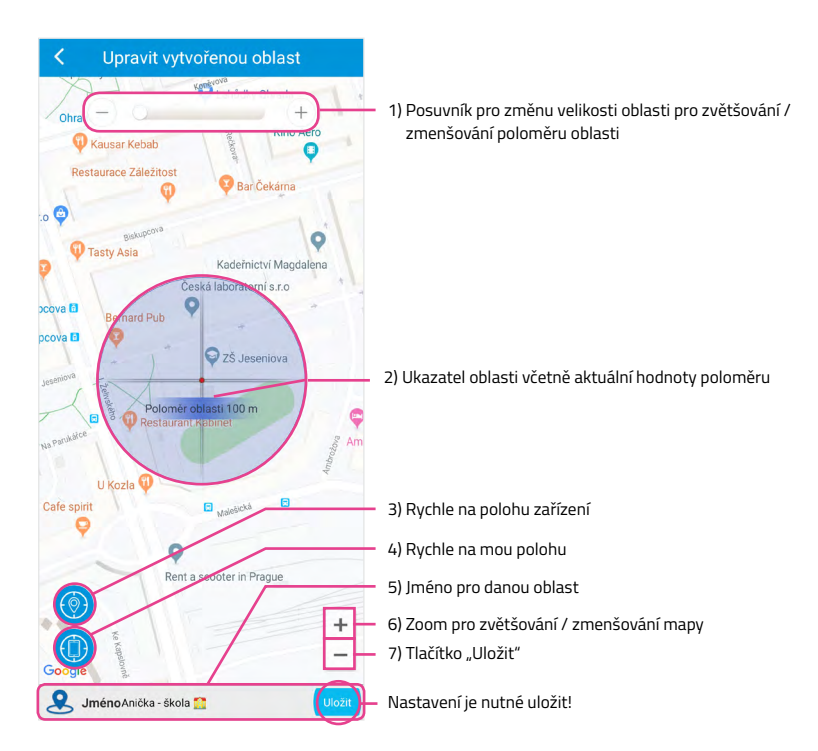

#### 2. Nastavení notifikací aplikace

Na této stránce můžete povolit anebo zakázat **Zvuky** a **Vibrace** v rámci aplikace.

#### 3. Fitness

Nastavení Fitness umožňuje sledování základních fitness funkcí a to je krokoměr (počítání ušlých kroků), výpočet ušlé vzdálenosti a spálené energie.

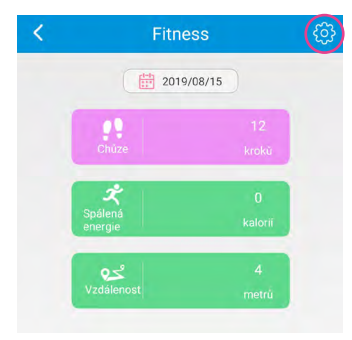

Pro správnou funkci krokoměru, je třeba ho v aplikaci zapnout a nastavit intervaly měření, kdy má být aktivita sledována.

Nezapomeňte, že se zapnutým krokoměrem urychlujete vybití integrované baterie v zařízení.

| <  | Nastavení krok       | oměru       |
|----|----------------------|-------------|
| •  | Intervaly měření     | 00:00-23:00 |
| 0  | Rozpětí 1 kroku (cm) | 35          |
| 0  | Váha (kg)            | 25          |
| Kr | okoměr               |             |

#### 4. Seznam zařízení

Na této stránce si zobrazíte všechna napojená zařízení pod účtem či všechna ONLINE zařízení nebo všechna OFFLINE zařízení. Jednotlivé stavy jsou i barevně odlišeny a to tak, že – zeleně svítí všechna ONLINE a šedou barvou jsou všechna neaktivní či OFFLINE zařízení.

| <        | Seznam zařízení | 3 🔒        |
|----------|-----------------|------------|
| Vše      | Online          | Offline    |
| Antika 👩 |                 |            |
| Auto1 🚙  |                 | Bez pohybu |
| Auto2    |                 | Offline    |
| Honzík   |                 | Bez pohybu |
| Ronnie 😵 |                 | Offline    |
| <        | Přidat zařízení |            |

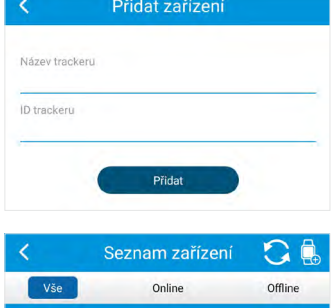

Ordetr

Offline

Offline

Auto1

Honzík

Ronnie 😵

V pravém horním rohu celý seznam aktualizujete nebo můžete skrz tuto stránku přidat další zakoupené zařízení, viz stejný postup pro registraci zařízení.

Potažením prstu zprava doleva a kliknutím na "Odstranit", odstraníte zařízení ze svého účtu. Zařízení bude uvolněno k opětovné registraci a **všechna jeho data budou vymazána.** 

#### 5. Sledování zařízení

Stránka "Sledování zařízení" umožňuje zobrazit najednou všechna zařízení registrovaná pod Vaším uživatelským účtem, sledovat je v jeden moment.

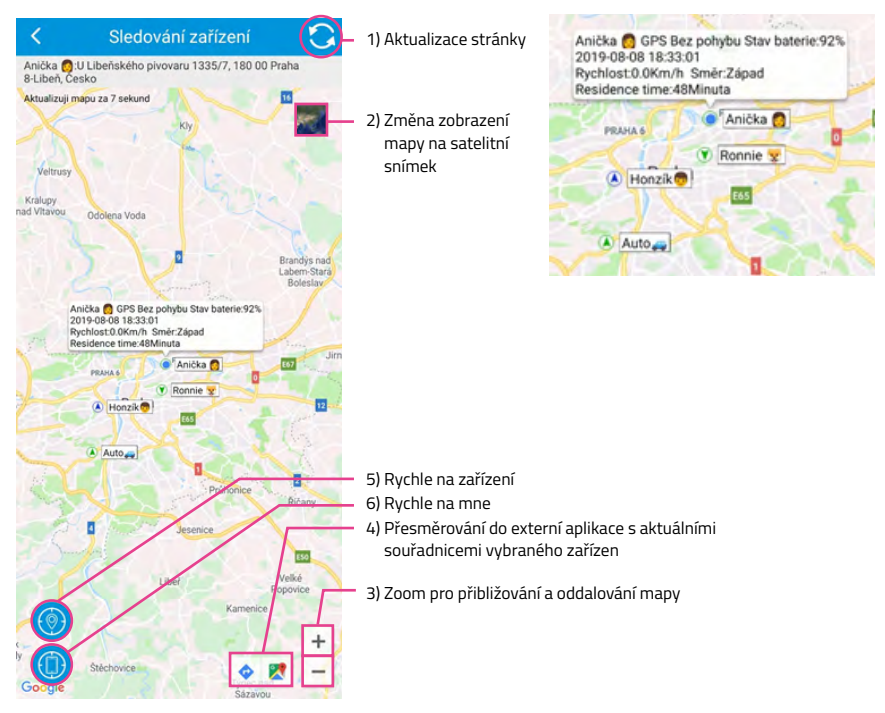

#### 6. O aplikaci

Stránka "O aplikaci" zobrazuje Vaši aktuální verzi aplikace. V případě kontaktování podpory nebo řešení technického dotazu může být tento údaj užitečný.

#### 7. Manuál

Zde se nachází .pdf online manuál, který právě prohlížíte. Není nutné si ho ukládat, vždy ho snadno najdete pomocí této stránky v aplikaci.

## 2.5.5 Nastavení zařízení

| <       | Nastavení zařízení                | (=                |              |
|---------|-----------------------------------|-------------------|--------------|
| 0       | Nastavení intervalů GPS signálu   |                   | - 1.         |
|         | Telefonní číslo uživatele         |                   | 2.           |
| 3       | SOS předvolba pro tracker         | $\longrightarrow$ | 3.           |
|         | Předvolba kontaktů                | $\rightarrow$     | 4.           |
| Ø       | Nastavení budíku                  |                   | - 5.         |
|         | Režim odposlechu                  | $\rightarrow$     | 6.           |
| $\odot$ | Nerušit                           |                   | - 7.         |
| 0       | Nastavení jazyka a časového pásma |                   | - 8.         |
|         | Najít tracker                     |                   | 9.           |
| 0       | Vzdálené vypnutí trackeru         | $\longrightarrow$ | - 10.        |
| 88      | Upozornění na hovor               |                   | - 11.        |
| •       | Nastavení formátu času            | $\longrightarrow$ | 12.          |
| 1       | Formát datumu                     | $\rightarrow$     | 13.          |
| -Q-     | Nastavení jasu trackeru           |                   | - 14.        |
| 1       | Úsporný režim                     |                   | 15.          |
| 000     | Číselník                          |                   | 16.          |
| i       | Informace o zařízení              |                   | <b>-</b> 17. |
| 6       | Změna hesla                       |                   | - 18.        |

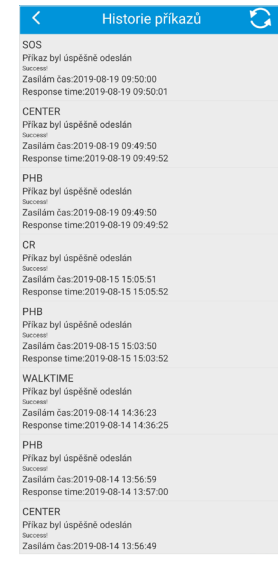

Stránka "Historie příkazů" zobrazuje historii zadaných příkazů mezi mobilní aplikací a se zařízením LAMAX. Stránka slouží pro ověření, že byl příkaz skutečně odeslán v případě technického problému. V případě kontaktování podpory nebo řešení technického dotazu může být tento údaj užitečný.

#### 1. Nastavení lokalizace

Popis této funkce naleznete na stránce xxx (vytvořit link)

Možnosti nastavení intervalů, ve kterých bude pravidelně zařízení komunikovat s aplikací – odesílat do aplikace aktuální polohu, kterou čerpá z GPS, Wi-Fi či LBS signálu. Na výběr jsou intervaly od 1 min až do 60 min.

#### 2. Telefonní číslo uživatele

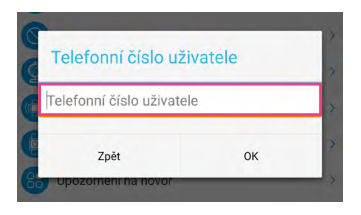

Zde zaneste své telefonní číslo pro zajištění přímé komunikace s Vaším zařízením. V opačném případě Vám nebude umožněno volat na Vaše zařízení LAMAX. Jedná se o stejný bezpečnostní prvek jako u "Předvolba kontaktů", kde je třeba zanést všechna čísla, která mají být "povolená" k přímé komunikaci.

#### 3. SOS předvolba pro tracker

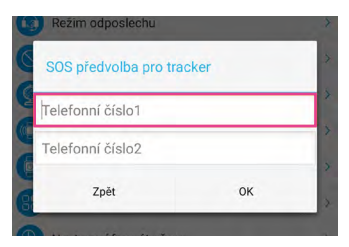

SOS předvolba pro tracker je část nastavení, které umožňuje zadat až 2 SOS telefonní čísla. Na tyto čísla zařízení LAMAX volá při aktivaci SOS tlačítka viz Zapnutí / Vypnutí zařízení WatchY2 a LAMAX GPS Locator.

Druhé číslo se začne vytáčet, jakmile první číslo je obsazené či vypnuté.

#### 4. Předvolba kontaktů

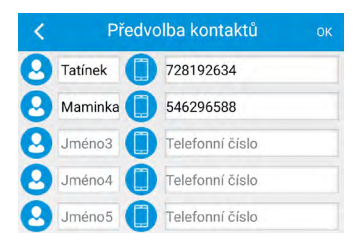

Předvolba kontaktů slouží k zanesení všech telefonních čísel, která se budou zobrazovat v sekci kontakty přímo na WatchY2. Tyto kontakty slouží pro uživatele WatchY2 k vytočení těchto čísel a zároveň slouží jako povolená čísla pro příchozí hovory.

Doporučujeme vkládat okruh nejbližší rodiny (maminka, tatínek, babička). Doporučujeme přidat také čísla na záchranné složky.

#### 5. Nastavení budíku

#### V sekci budíku máte na výběr mezi 3 režimy.

- Jednorázový Nastavte čas a aktivujte umístěním tlačítka do polohy "ZAP" Zapnutý. Budík se spustí jen jednou bez dalších opakování.
- Denní Nastavte čas a aktivujte umístěním tlačítka do polohy "ZAP" Zapnutý. Budík se bude spouštět pravidelně každý den v nastavený čas.
- Jiné Nastavte čas a dny, kdy se budík má spustit. Aktivujte umístěním tlačítka do polohy "ZAP"
  Zapnutý. Budík se bude spouštět pouze v nastavený den a hodinu.

| <                         | Nastavení budíku |     |
|---------------------------|------------------|-----|
| 00:00<br>Jednorázový      |                  | ZAP |
| 00:00<br><sub>Denní</sub> |                  | VYP |
| 00:00<br>Jiné             |                  | VYP |
|                           | Uložit           |     |

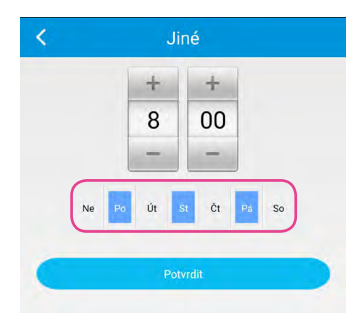

#### 6. Režim odposlechu

Zadejte Vaše telefonní číslo a poté zmáčkněte OK. GPS zařízení samovolně vyvolá hovor na Vaše zanesené telefonní číslo.

Nastavení režimu odposlechu slouží k vyvolání samovolného zpětného volání ze zařízení na zadané telefonní číslo.

Přibližně do 2 minut od uložení nastavení, obdržíte hovor z Vašeho zařízení LAMAX.

Zadané telefonní číslo zůstává v nastavení uložené, pro vyvolání dalšího zpětného volání otevřete znovu nastavení a uložte tlačítkem "OK".

#### 7. Nerušit

Tato funkce zamezí vyrušení Vašeho dítěte tím, že vypne možnost interakce s hodinkami LAMAX WatchY2.

Chytré hodinky se při aktivním režimu "Nerušit" chovají jako standardní hodinky, které zobrazují čas. Hodinky lze samozřejmě rozsvítit krátkým stisknutím tlačítka SOS, a co je nejdůležitější, v **provozu zůstává SOS volání.** Hodinky **nebudou reagovat na příchozí hovory** a díky tomu se nemůže stát, že hodinky začnou během vyučování zvonit a rozptylovat Vaše dítě.

Funkce "Nerušit" se ovládá v **Menu → Nastavení zařízení → Nerušit** a nastavujete "Začátek" a "Konec" intervalů, ve kterých bude zařízení v tomto režimu.

#### 8. Nastavení jazyka a časového pásma

Jazyk aplikace se řídí nastaveným jazykem Vašeho mobilního telefonu. Pro přepnutí jazyka aplikace je nutné změnit jazyk monilního zařízení v jeho nastavení.

Časové pásmo ponechte nastavené systémem (výchozí hodnota: "2").

#### 9. Najít tracker

Tato funkce vyšle do zařízení příkaz, který vyvolá reakci ve formě vibrací, zvuku. V případě zařízení LAMAX s displejem i ikonou "Tady jsem! ©.

Snadno takto dohledáte ztracené zařízení.

#### 10. Vzdálené vypnutí trackeru

Tímto příkazem vypnete vzdáleně dané GPS zařízení. Pro manuální vypnutí zařízení stiskněte 10× za sebou SOS tlačítko daného trackeru.

#### 11. Upozornění na hovor

Nastavení upozornění na hovor slouží k volbě typu upozornění na zařízení řady LAMAX ("Zapnout zvuky" / "Vypnout zvuky").

#### 12. Nastavení formátu času

Nastavení formátu času umožňuje volbu formátu ("12h" / "24h").

#### 13. Formát datumu

#### 14. Nastavení jasu zařízení LAMAX (WatchY2)

Nastavení jasu trackeru umožňuje nastavení výše jasu daného zařízení.

#### 15. Úsporný režim

Úsporný režim přepne zařízení do módu maximální úspory energie. Toto nastavení změní interval GPS signálu na nejúspornější variantu. Doporučujeme tuto funkci využívat jen při dlouhodobém setrvání subjektu na jednom místě, jelikož poloha bude aktualizována v delších intervalech.

#### 16. Číselník

| Číselník |    |  |
|----------|----|--|
| VYP      | -  |  |
| Zpět     | ОК |  |
|          |    |  |

Tato funkce umožňuje Zapnout a nebo Vypnout číselník přímo na WatchY2. Dítěti tak můžete zamezit a nebo povolit vytáčet libovolná čísla. Rozhodnutí je na Vás.

#### 17. Informace o zařízení

Tato stránka slouží pro nastavení následujících údajů o Vašem zařízení LAMAX: Ke změně či doplnění údajů je nutné nejprve zvolit ikonu tužky v pravém horním rohu.

| Informace o zařízení             | ď           |
|----------------------------------|-------------|
| Název trackeru:                  | Anička 👩    |
| ID trackeru:                     | 1703277652  |
| Záruční Ihůta:                   | 2020-08-04  |
| Modelová řada:                   | FA23        |
| Sekundární název trackeru:       |             |
| Fel. číslo SIM karty v trackeru: | 606 299 239 |
| Iméno uživatele:                 |             |
| Felefonní číslo uživatele:       | _           |
| Nepoužívat LBS Nepoužív          | at Wi-Fi    |

#### 1) Telefonní číslo SIM karty v trackeru

Nutné zadat pro umožnění volání na GPS zařízení skrz ikonu telefonu z aplikace

1) 2)

#### 2) Nepoužívat LBS

Při aktivní funkci "Nepoužívat LBS" bude zařízení ignorovat veškeré možnosti na lokalizaci pomocí LBS signálu a pro svou lokalizaci bude čerpat pouze GPS a Wi-Fi signál.

#### 3) Nepoužívat Wi-Fi

Při aktivní funkci "Nepoužívat Wi-Fi" bude zařízení ignorovat veškeré možnosti na lokalizaci pomocí Wi-Fi signálu a pro svou lokalizaci bude čerpat pouze GPS a LBS signál.

#### 18. Změna hesla

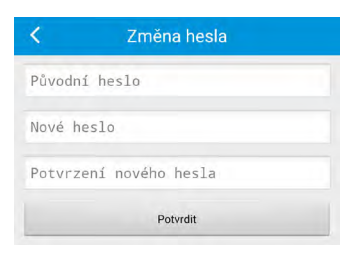

Dbejte na pečlivé zadávání. O úspěšné či neúspěšné změně hesla Vás bude notifikovat hláška na spodku obrazovky.

## FAQ:

## https://www.lamax-electronics.com/WatchY2

Nejaktuálnější verze manuálu je k dispozici na stránkách výrobce, ke stažení zde:

https://www.lamax-electronics.com/cz/manuals/watchy2

Tiskové chyby vyhrazeny. O aktualizaci aplikace LAMAX Tracking a manuálu budete informováni emailem.